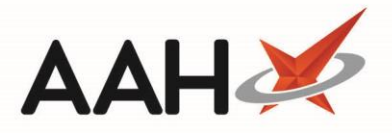

## Adding a New Note from the Inspector Log

Inspector notes <u>cannot</u> be edited or deleted.

- Additional user permissions are required to access the Inspector Log.
- 1. To begin, open the <u>CDR</u> Manager from the ProScript Connect Main Screen by clicking the **[ProScript Connect]** menu button and selecting the *CDR Manager* menu item.
- From the CDR Manager, open the *Inspector Log* tab, highlight a CDR entry in the grid and select the [F1 Add New Note] button.
- 3. A blank CDR Add new inspector log window displays. Enter the Inspector Name, their Title / Role and the Inspection Note contents.

| CDR - Add new inspector log      | ×                     |
|----------------------------------|-----------------------|
| Inspector name *                 |                       |
| Joanna Wilson                    |                       |
| Title / Role *                   |                       |
| GPhC Inspector                   |                       |
| Inspection Note *                |                       |
| Checked on 19.07.18 - No issues. |                       |
|                                  |                       |
|                                  | ✓ F10 - Save 🗙 Cancel |

- 4. Once all required details have been entered, select the [F10 Save] button.
- 5. The *Inspector Log* tab contents display, with the entry for which you have added an inspector note marked with an Inspector Note(s) tag. This is not written to the CD Register.
- Wultiple notes can be added for the same CD entry.
- 6. If you want to view the note, navigate to the *Inspection Note(s)* tab in the bottom left section of the window, and highlight the relevant note entry in the table. The note contents display on the right-hand side.

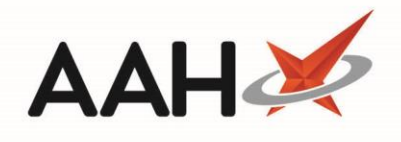

| ProScript Connect ▼<br>19 July 2018 14:30 | Search (CTRL+S)                                                                                      | • (                  | ٩                                                                  | 🗂   Responsible Pharmacist       | t Victoria Smith | User The Supervisor |        |         |
|-------------------------------------------|----------------------------------------------------------------------------------------------------|----------------------|--------------------------------------------------------------------|----------------------------------|------------------|---------------------|--------|---------|
| My shortcuts +                            |                                                                                                    |                      |                                                                    |                                  |                  |                     |        |         |
| Redeem Owings                             | Search Workflow Manager CDR Manager                                                                  |                      |                                                                    |                                  |                  |                     |        |         |
| F2<br>Reprints                            | Warning: It is illegal to tamper with any records in the Controlled Drugs Register.                  |                      |                                                                    |                                  |                  |                     |        |         |
| F6<br>Ordering                            | Weekly Balance Items Awaiting Collection Expired Stock Patient Return Inspector Log                  |                      |                                                                    |                                  |                  |                     |        |         |
| F7<br>Overdue Scripts                     | F1 - Add New Note F2 - Add Audit File Dump F3 - CD Register Report Inspector Log Reports             |                      |                                                                    |                                  |                  |                     |        |         |
| F8                                        | F8 Filters                                                                                           |                      |                                                                    |                                  |                  |                     |        |         |
| MDS Prep<br>F9                            | Period This Month Patient Patient Search Patient Search Patient Search Patient Search Inspector Name |                      |                                                                    |                                  |                  |                     |        |         |
| MDS Scripts Due                           | From 01/07/2018 To 31/07/2018 T5 Dispensed Drug Search Drug View G Use Drug Class Reset Filters      |                      |                                                                    |                                  |                  |                     |        |         |
| SDM<br>Ctrl M                             | Type: 🚺 Dispense                                                                                     | ed 🔲 Uncollected 🔽   | Goods in 🔲 Patient Return                                          | Expired Stock Destroyed V Adju   | ustments         |                     |        |         |
| Stock Manager                             | Date                                                                                                 | Type of Entry        | Dispensed Drug                                                     |                                  | Quantity         | Patient / Supplier  | CDR ID |         |
| MDS Manager                               | 19/07/2018 11:43 Adjustment                                                                          |                      | Abstral sublingual 200mcg tabs (10) KYOWA KIRIN Inspection Note(s) |                                  | te(s) 12.00      |                     | 586    | <b></b> |
|                                           | 19/07/2018 11:43 Adjustment                                                                          |                      | Abstral sublingual 200mcg tabs (10) KYOWA KIRIN                    |                                  | 4.00             |                     | 585    |         |
| ETP<br>Ctrl E                             | 19/07/2018 10:57     Expired     Abstral sublingual 200mcg tabs (10) KYOWA KIRIN     Destr           |                      | red 12.00                                                          |                                  | 584              |                     |        |         |
| Script Q                                  | 18/07/2018 14:38 Dispensed Leveraxo 10mg tabs (56) MYLAN                                             |                      | 10.00                                                              | HOLLAND, Clare Susa              | 580              |                     |        |         |
| RMS                                       | 18/07/2018 14:05 Dispensed Leveraxo 10mg tabs (56) MYLAN                                             |                      | 10.00                                                              | HOLLAND, Clare Susa              | 579              |                     |        |         |
| Ctrl R                                    | 18/07/2018 12:12 Adjustment Diamorphine powd for soln for inj 5mg amps (5) ACTAVIS                   |                      | 0.00                                                               |                                  | 530              | -                   |        |         |
| Support Centre<br>Ctrl T                  | ort Centre                                                                                           |                      |                                                                    |                                  |                  |                     |        |         |
| ETP Tracker                               | Overview Inspection Note(s)                                                                          |                      |                                                                    |                                  | No patient selec | ted                 |        |         |
|                                           | 10/07/2018 14/20                                                                                     | Inspector Name Title | / Kole                                                             | Notes                            |                  |                     |        |         |
|                                           | 19/07/2018 14.29                                                                                     | Joanna Wilson GPH    | C Inspector                                                        |                                  |                  |                     |        |         |
|                                           |                                                                                                    |                      |                                                                    |                                  |                  |                     |        |         |
|                                           |                                                                                                    |                      |                                                                    | Checked on 19.07.18 - No issues. |                  |                     |        |         |
|                                           |                                                                                                    |                      |                                                                    |                                  |                  |                     |        |         |
|                                           |                                                                                                    |                      |                                                                    |                                  |                  |                     |        |         |
| Total Records                             |                                                                                                    |                      |                                                                    |                                  |                  |                     | 147    |         |

## **Revision History**

| Version Number | Date                        | Revision Details | Author(s)            |
|----------------|-----------------------------|------------------|----------------------|
| 1.0            | 29 <sup>th</sup> April 2019 |                  | Joanne Hibbert-Gorst |
|                |                             |                  |                      |
|                |                             |                  |                      |

## **Contact us**

For more information contact: **Telephone: 0344 209 2601** 

Not to be reproduced or copied without the consent of AAH Pharmaceuticals Limited 2019.